## **ONLINE RENEWAL PAYMENTS**

## Note: A zero balance will be reflected on the portal for your renewal until the application has been submitted – Step 8 below.

- Visit the City of Sarasota home page: <u>www.sarasotafl.gov</u> Click on the circle "Pay Online" and choose the link to the Portal for Local Business Tax and Code Compliance Lien Payments – OR – visit our citizen portal by clicking <u>here</u>.
- 2. Login to the portal OR if a first-time user, create a login
- Select your renewal application please note: there are separate links for business and professional tax
- If your renewal application ID is not listed, select 'Can't find your renewal application listed?' Enter the Application ID and Phone Number (please include dashes) - click '<u>Take</u> <u>possession of your renewal application'</u>
- 5. Review the information on the application; contact us at 941-263-6469 if unable to update information online
- 6. After certification statement -- click "I agree"
- 7. Attach any documentation updated since last renewal, i.e. Sunbiz, state license. If no change in documentation, proceed to step 8 below
- 8. Click on "Review Fees" at the bottom of the page
- 9. Dropdown left hand side at bottom of page, "What Would You Like To Do Next" -- Check out and pay fees Submit
- 10. You will get a message that you are paying online Click "Continue"
- 11. At the bottom of the Page, click on the box "Process payment" Input card information and click "Pay Now"